# 武蔵村山市雨水貯留槽設置補助金交付申請手続き」は、便利で 簡単な電子申請をご利用ください。

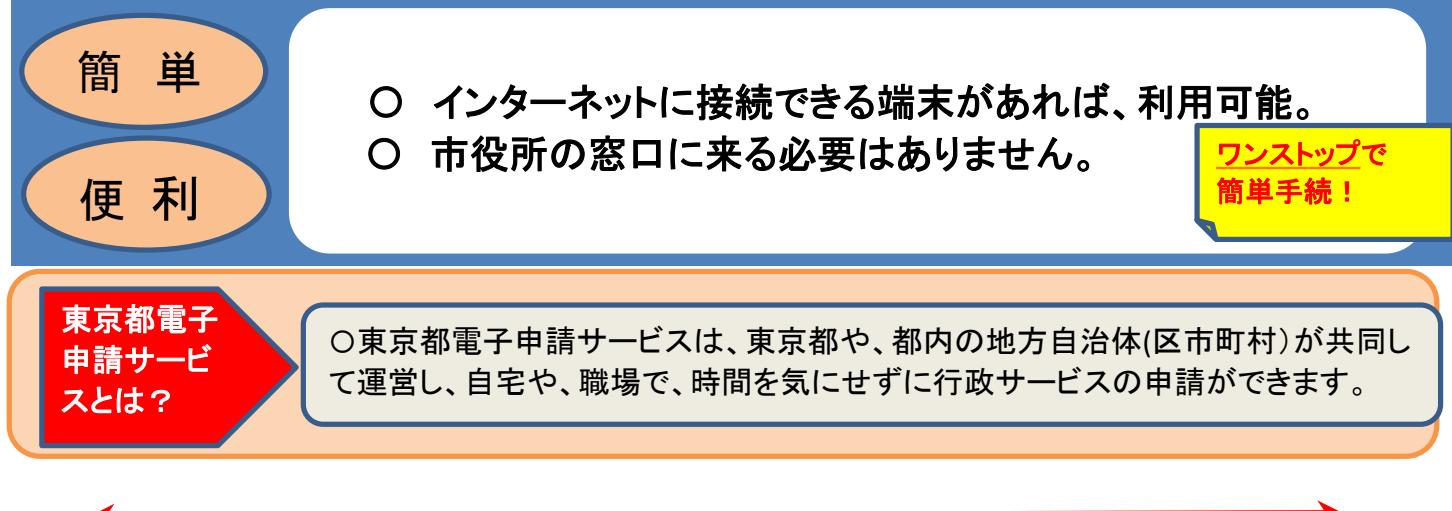

- 電子申請の流れ
- (1)「東京共同電子申請・届出サービス」と検索。
- (2) 申請先の選択から「武蔵村山市」を選択。 Q 申請先の選択 東京共同電子申請・届出サービス ▶ 東京都へ申請 💄 申請·手統信報 🗸 🔰 はじめて利用する方 🗸 WIXE. HER x7 🗶 🗭 🖉 🖻 💷 🚺 🛒 **百**代雨发半寸1. 湖田市区 ------台東区園田区 moore ins INTERNATION IN CONTRACTOR 中市の日本 十代田区 中央区 江東区 100 -0 ▲ お助わせ 2021年8月5日 東京電子自治体共同運営協議会争組3年度清晰性や2054度音楽部の入私局戦について 2021年3月1日 東京電子自治体共同運営協議会争組3年度対応支援委びの入私局戦について 2020年8月6日 東京電子自治体共同運営協議会争組3年度目標向セイジアを宣告委員応入私局戦について 海ヶ島村 231 市町村
- (3) 分類別検索から「都市計画関連」を選択。

● 共通情報 ·[律旧報告]自治保

- - (4)「武蔵村山市雨水貯留槽設置補助金交付申請」を選択。

| 東京共同電子申請・届出サービス                                                                                                    | · · · · · · · · · · · · · · · · · · · | サービストップ 東京共同電子中部                              | 青・届出サービス                                                                                         |                                                                |             | 🏫 サービストップへ      |
|----------------------------------------------------------------------------------------------------|---------------------------------------|-----------------------------------------------|--------------------------------------------------------------------------------------------------|----------------------------------------------------------------|-------------|-----------------|
|                                                                                                    | ▲ 申請・手続情報 ~ ♥ はじめて和                   | は 武蔵村山市                                       | ī                                                                                                | 4                                                              | - 申請·手続情報   | ~ ♥ はじめて利用する方 ~ |
| ○ 共通情報                                                                                                    |                                       | 文字大中小                                         | 色標準 🏬 📻 🙇                                                                                        |                                                                |             | ▲ RSS (新着情報)    |
| ・システムシッチンスの影響を行う。<br>システムシッチンスの影響を行う。<br>システムシッチンスの影響を行う。<br>・実えたシッチンスのあります。<br>「ない、19:00-2月25日(金)。<br>・学校を充了後の中連書データの保存時間変更について<br>・電子申請サービスへしデスのカメール最付け客でについて<br>・電子申請をご利用したでたたかに必要ながゆめフランゲの道定方法について<br>・電子申請をご利用したたたたのに必要ながゆめフランゲの道定方法について                                                                                                    | )                                     | 武蔵村<br>手続一覧                                   |                                                                                                  | 手続一覧                                                           | >           | 手統詳細            |
| お知らせまかりません。                                                                                                    |                                       | フプラルレリクラボ: 各F口をTE<br>パソコンから申請可<br>スマートフォンから申請 | IIIII12<br>パソコンを使用して電子中<br>可 スマートフォンを使用して電                                                       | 請できます。<br>注子申請できます。                                            |             |                 |
| Q、キーワード検索                                                                                                    | あ五十音検索       奈     検索                 | ダウンロードファイル制<br>代理申請可<br>電子委任状作成可<br>電子続付可     | <ul> <li>申請用紙をダウンロード後</li> <li>申請者から委任された代表</li> <li>申請者が代理人に渡す電</li> <li>手数料などの支払いが電</li> </ul> | に印刷して、窓口提出又は郵送<br>里人が電子申請ができます。<br>そ委任状を作成できます。<br>子納付により行えます。 | 送により申請でさます。 |                 |
| T= ううえ見が見な深<br>(るし)<br>(7)(気気(風)・日か会・市地・通知(風))・(周間(気気))(気)(二)(3)(3)(3)(3)(3)(3)(3)(3)(3)(3)(3)(3)(3)                                                                                                    | 支援・相談・その他の福祉                          | 手統一覧<br>汚水量認定申書<br>受付中(受付期                    | ;<br>闇:2022年1月28日0時0分が                                                                           | 5)                                                             | パソコンから申請可   | ファートフォンから申請可    |
| 観光・イベント     イベント     イベント     ボント     ボント     ボン     ボック     ボック |                                       | 武藏村山市雨水<br>受付中(受付期                            | 時留構設置補助金交付申請<br>間:2022年1月28日0時0分から                                                               | パソコンから中請可                                                      | スマートフォンから中部 | 青町 ダウンロードファイルあり |
|                                                                                                    |                                       | 指定下水道工事                                       | 店                                                                                                |                                                                |             |                 |

(5) 手続情報を確認して電子申請を選択。

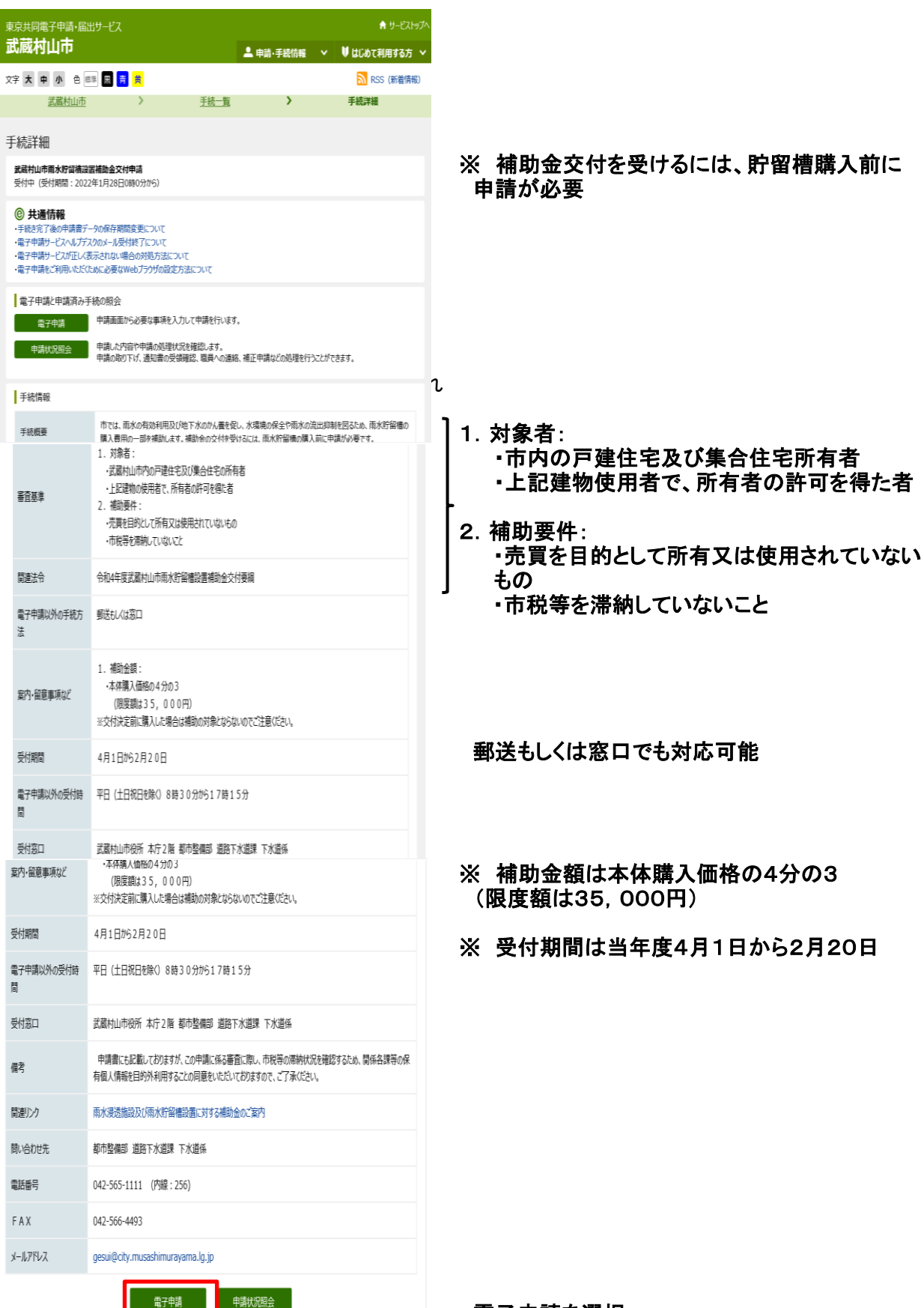

電子申請を選択。

## (6)「利用規約に同意する」を選択。

| (と) 電子 (1997) こくしかかり いこの とく こくしたい ロルロ オンイクリ いっ 裁判所とします。 |           |
|---------------------------------------------------------|-----------|
| 附則                                                      |           |
| この規約は、平成22年4月1日から施行します。                                 |           |
| 附則                                                      |           |
| この規約は、平成25年1月28日から施行します。                                |           |
| 附則                                                      |           |
| この規約は、平成27年4月1日から施行します。                                 |           |
| 附則                                                      |           |
| この規約は、令和2年1月30日から施行します。                                 |           |
| 附則                                                      |           |
| この規約は、令和2年4月1日から施行します。                                  |           |
| 利用規約に同意しない                                              | 利用規約に同意する |
| ご利用にちたり                                                 |           |
| こをうけいにつたう                                               | ページ       |
| サイトマップ                                                  | 先頭        |
|                                                         |           |

### (7) 申請内容を入力ののち、「申請内容確認に進む」を選択。

| 東京共同電子                                                                                 | 申請·届出步                                                                                    | ナービス                                                                                  | ♠ サ-ビストッ                                                  |
|----------------------------------------------------------------------------------------|-------------------------------------------------------------------------------------------|---------------------------------------------------------------------------------------|-----------------------------------------------------------|
| 文字 大中小 色                                                                               | ﷺ 📕 🍍 炭                                                                                   |                                                                                       |                                                           |
| 申請内容入力                                                                                 | ь <b>&gt;</b>                                                                             | 申請内容確認                                                                                | > 申請完了                                                    |
| 武蔵村山市雨水!<br>申請内容の入力                                                                    | 貯留槽設置補助                                                                                   | 金交付申請                                                                                 | <u>ا</u> ب ق                                              |
| 操作方法のご説明<br>下記の入力フォームに必<br>途中まで入力した内容が<br>注意事項<br>感マークがある項目は<br>機種依存文字(半角が<br>ラーになります。 | ☆要事項を入力した後、<br>を一時保存したい場合、<br>は、必ず入力してください。<br>りナ、丸付き数字、ローマ                               | 「申請内容の確認に進む」ボタンを<br>「申請内容を一時保存する」ボタ<br>。<br>、<br>数字、「嶋」など)は使用しないで                     | 押してびさい。<br>うを押してびさい。<br>ちびさい。機種依存文字が入力されている場合はエ           |
| 市では、雨水の有効利用及び<br>交付を受けるには、雨水貯留                                                         | 「地下水のかん養を促し、水<br>槽の購入前に申請が必要                                                              | 「環境の保全や雨水の流出抑制を図<br>です。なお、交付が決定する前に購入                                                 | るため、雨水貯留槽の購入費用の一部を補助します。補助金<br>した場合は、補助の対象とならないのでご注意(ださい。 |
| https://www.city.musas                                                                 | himurayama.lg.jp/ku                                                                       | rashi/koutsu/water/1008369.h                                                          | tml                                                       |
|                                                                                        | 申請内容                                                                                      | え 市場内部 市場内部                                                                           | 家の確認に進む                                                   |
| 申請日                                                                                    | 令和 4年 4月 25日                                                                              |                                                                                       |                                                           |
|                                                                                        |                                                                                           | 申請者情報                                                                                 |                                                           |
| 氏名<br><u>※</u> 須                                                                       | 100文字以下で入力して<br>村山 太郎                                                                     | ください。                                                                                 |                                                           |
| フリガナ<br><u>返</u> 潟                                                                     | 100文字以下で入力して<br>ムラヤマ タロウ                                                                  | ください。                                                                                 |                                                           |
| 住所<br>必須                                                                               | 256文字以下で入力して<br>武蔵村山市本町一丁目                                                                | <ださい。<br>目1番地の1                                                                       |                                                           |
| 電話番号<br><mark>必須</mark>                                                                | 30文字以下で入力してく<br>042-565-1111                                                              | ださい。                                                                                  |                                                           |
| X−1,77℃Z<br>22                                                                         | 254文字以下で入力して<br>メールアドレス1<br>確認用<br>メールアドレス1とは別のメ<br>メールアドレス2(任意)<br>確認用<br>■大人アドレス2、品語博気別 | ください。<br>gesui@city.musashimurayai<br>gesui@city.musashimurayai<br>ールアドレスでも通知メールを受信した | ma.lg.jp<br>ma.lg.jp<br>リ増合、メールアドレス2を入力して代さい。             |
|                                                                                        |                                                                                           | 補助金交付申請情報                                                                             |                                                           |
| 設置場所                                                                                   | 東京都武蔵村山市本田                                                                                | 1-1日1番地の1                                                                             |                                                           |
| <u>88</u>                                                                              |                                                                                           | 1 JEI BARNI                                                                           |                                                           |
| 家屋補別                                                                                   | ● 戸建                                                                                      |                                                                                       |                                                           |
| が産催の                                                                                   | <ul> <li>集合住宅</li> <li>併用住宅</li> </ul>                                                    |                                                                                       |                                                           |
| 8-567.4#+042                                                                           |                                                                                           |                                                                                       |                                                           |
| 貯留槽規模<br>必須                                                                            | 150                                                                                       | L                                                                                     |                                                           |
| 購入予定金額<br>28月                                                                          | の以上で入力してくださ                                                                               | u.<br>                                                                                |                                                           |
| 設置予定日<br><u> 88</u>                                                                    | 45000<br>2022 年 7                                                                         | 円<br>▼月 18 ▼日                                                                         |                                                           |
|                                                                                        |                                                                                           | 同意確認                                                                                  |                                                           |
|                                                                                        | ※申請者と同一。                                                                                  |                                                                                       |                                                           |
| 同意者の氏名<br>283                                                                          | ※補助金の申請に当れ                                                                                | とり、市税等の納付状況について、公知                                                                    | 前こよる調査に同意します。                                             |
|                                                                                        | 氏名 村山 太郎                                                                                  |                                                                                       |                                                           |
| 同意者のフリガナ                                                                               | ※申請者と同一。<br>※補助金の申請に当れ                                                                    | 30、市税等の納付状況について、 小S                                                                   | <b>新による調査に同意します。</b>                                      |
| <b>必須</b>                                                                              | ※1188の三の414月に当れ<br>氏名 ムラヤマ タロウ                                                            | CALINE CONTRACTOR CONTRACTOR                                                          | ercolane日に円思Vみす。                                          |
|                                                                                        | ※申請者と同一.                                                                                  |                                                                                       |                                                           |
| 同意者の生年月日<br>2021                                                                       | ※補助金の申請に当れ                                                                                | り、市税等の納付状況について、公第                                                                     | 前による調査に同意します。                                             |
|                                                                                        | 1990 年 4                                                                                  | ♥月 24 ♥日                                                                              |                                                           |
|                                                                                        |                                                                                           |                                                                                       |                                                           |
|                                                                                        | 申請内容                                                                                      | 珍一時保存する 申請内容                                                                          | 容の確認に進む                                                   |
| ご利用にあたり                                                                                |                                                                                           |                                                                                       | A                                                         |
|                                                                                        |                                                                                           |                                                                                       |                                                           |

#### (8) 申請内容を確認して「申請する」を選択。

| 同意者の氏名<br>20 須              | 村山 太郎                                                 |
|-----------------------------|-------------------------------------------------------|
| 同意者のフリガナ<br><mark>必須</mark> | באבא איזבא                                            |
| 同意者の生年月日<br><mark>必須</mark> | 1990/04/24                                            |
|                             | 印刷用画面を開く                                              |
|                             | 修正する 申請する                                             |
| ご利用にあたり                     |                                                       |
| サイトマップ                      | 先頭へ                                                   |
|                             | Copyright © 2020 東京電子自治体共同運営協議会. All Rights Reserved. |

#### (9) 申請終了後、到着番号と問合せ番号が表示される。(メールでも届く)

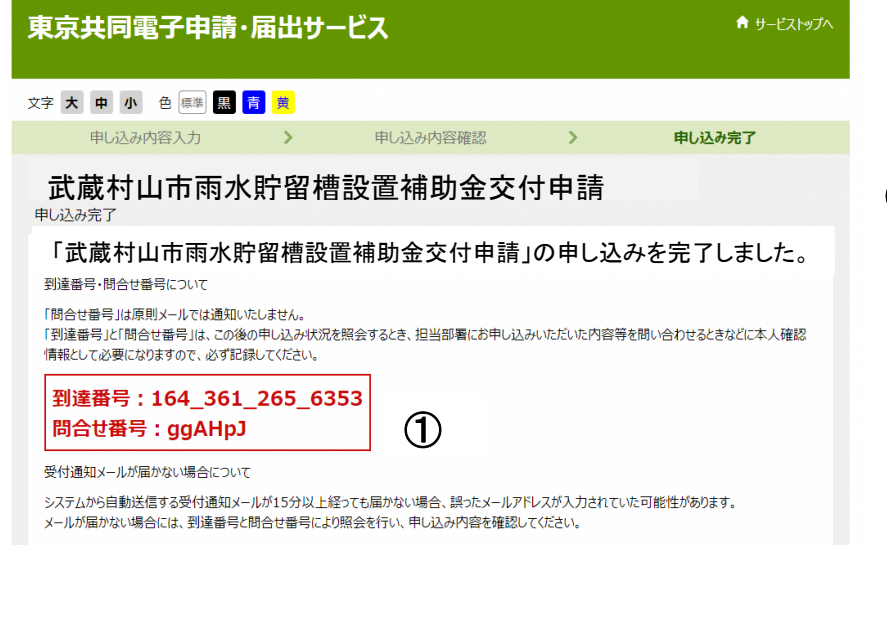

- 申請内容の確認に必要。
- ※申請内容に不備等ある場合は お問い合わせさせていただく ことがあります。 また、審査が完了しましたら、 メールでお知らせします。

#### 3-3-1. 到達メールと状況確認

申し込みが完了すると、《申し込み内容入力》画面で入力したメールアドレスに、通知メール(到達 メール又は受付メール)が送信されます。(手続きの設定によっては、送信されない場合もあります。) 《申し込み内容の確認》画面にて「メールでの受取りを希望する」を選択した場合、通知メール内 に問合せ番号が表示されます。

| <ul> <li>◆ 到達メールの例</li> <li>○○市からのお知らせ)申請,到達通知</li> <li>□講習会申込への申し込みの教護を通知します。<br/>現在、申し込みは受付待ちの状態です。</li> <li>別達響号:157,845,786,7639</li> <li>申し込み状況は次のアドレスでも確認できます。</li> </ul> | 注) 左のメールはサンプルです。手続きごとに内容<br>は異なります。<br>また、手続きによっては、メールが送信されな<br>い場合もあります。                                                                              |
|----------------------------------------------------------------------------------------------------|----------------------------------------------------------------------------------------------------|
| 7FLX:http://xxxxxxxxxxx/wketsuke1/status?appiyid=12345679                                                                                                    | ▼△ポイント△▼                                                                                                    |
|                                                                                                    | 到達メール又は受付メールが届かない場合                                                                                                    |
|                                                                                                    | 到達メール又は受付メールが届かない場合は、入<br>力したメールアドレスに誤りがあるか、ドメイン<br>指定等により受信拒否設定をしていることが考え<br>られます。<br>受信拒否設定をしている場合には、elg-front.jp<br>ドメインからのメールを受信するように設定して<br>ください。 |
|                                                                                                    | <ol> <li>         ・・・・・・・・・・・・・・・・・・・・・・・・・・・・・</li></ol>                                                                                              |

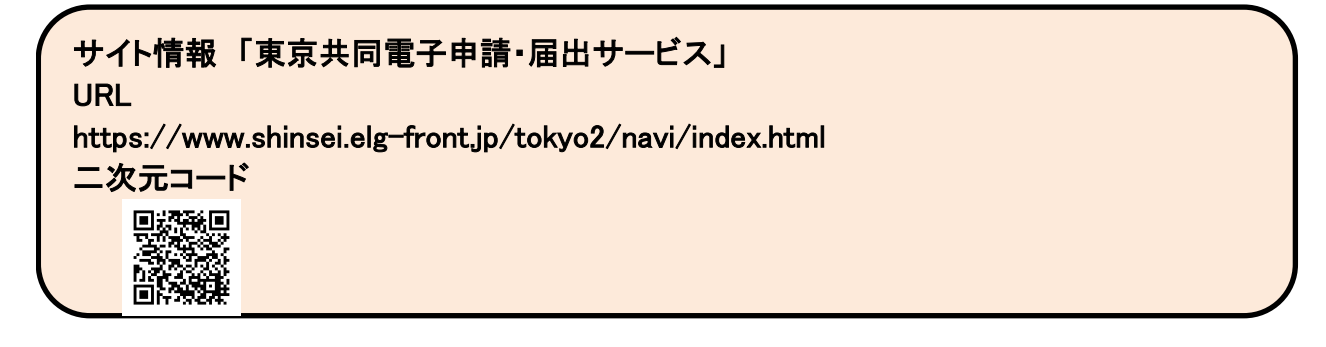